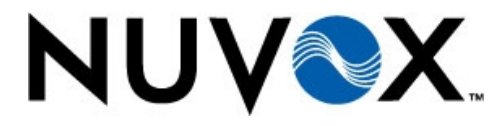

## **CPNI Setup Procedures**

# NUVOX

## Coming Soon! Q1 '08

We are pleased to announce the arrival of the NEW My NuVox Customer Web Portal

### Highlights:

Manage your account Set up users Monitor requests Pay online View billing history Analyze bill Manage services Purchase services Better support resources Knowledge directory Search capabilities Security

# New To My NuVox?

The better way to manage your NuVox services - FREE!

#### eBill

Here is where you can opt-out of receiving call detail. Once logged in, simply select "Yes" for eBill only. View and download your call detail online.

### > eTicket

eTicket allows you to quickly and easily let us know that you are experiencing issues with your service. Like 800-600-5050, eTicket provides you with a direct link to the Customer Care team at NuVox.

### Account Code Tool

Need to change an account code? Add a new one? Remove one? This tool let's you do all of this and more!

eCare

The eCare dashboard will show you all your managed services in one convenient place.

### My Accounts

Have multiple NuVox accounts and services? Keep track o

For customers who wish to opt "in" using our convenient online opting form, simply log into your "My NuVox" page...

Portal Login

Remember my Login Email

Login Assistance

Forgot Your Password?

Frequently Asked Questions

>User's Guide

LOGIN 🍃

Login Email

Password

© 2006 NuVox Communications All rights reserved. Privacy Policy | Acceptable Use Policy

1

| My NOVOX Adi                                                                                                    | inistration                                                                                      |                                              |          |
|----------------------------------------------------------------------------------------------------|--------------------------------------------------------------------------------------------------|----------------------------------------------|----------|
| My Accounts Add an A                                                                                                    | Account Preferences                                                                              | CONFIDENTIAL                                 |          |
| Edit User Details<br>Fill out the fields below to update you                                                                                                    | user details.                                                                                    |                                              |          |
| First Name* Mason                                                                                                    | First Name is required                                                                           | i -                                          |          |
| Middle Name : M                                                                                                    |                                                                                                  |                                              |          |
| Last Name* Costa                                                                                                    | Last Name is required                                                                            | 1                                            |          |
| Atternate Email :                                                                                                    |                                                                                                  |                                              |          |
| Description : test ac                                                                                                    | count                                                                                            |                                              |          |
| UPDATE 🞥                                                                                                    |                                                                                                  |                                              |          |
| Change Your Password                                                                                                    | password.                                                                                        | Jnder the "Preferences"                      | tab, you |
| Fill out the form below to update your Old Password*.                                                                                                    |                                                                                                  | Authorization" link at the he page, click it | bottom c |
| Fill out the form below to update your<br>Old Password*.                                                                                                    | t                                                                                                | Authorization" link at the he page, click it | bottom o |
| Fill out the form below to update your<br>Old Password*.<br>New Password*.<br>Verify Password*.<br>CHANGE 2                                                                                                  |                                                                                                  | Authorization" link at the he page, click it | bottom o |
| Fill out the form below to update your Old Password* New Password* CHANGE CHANGE CHANGE CHANGE CHANGE CHANGE CHANGE CHANGE CHANGE CHANGE CHANGE CHANGE The email to complete the change. Addition            | trail address that you use to sign into My NUP                                                   | Authorization" link at the he page, click it | bottom c |
| Fill out the form below to update your Old Password* New Password* CHANGE CHANGE CHANGE CHANGE CHANGE CHANGE CHANGE CHANGE CHANGE CHANGE CHANGE The email to complete the change. Addition New Login Email*. | mail address that you use to sign into My Nun<br>ally, a notice of the change will be sent to yo | Authorization" link at the he page, click it | bottom o |

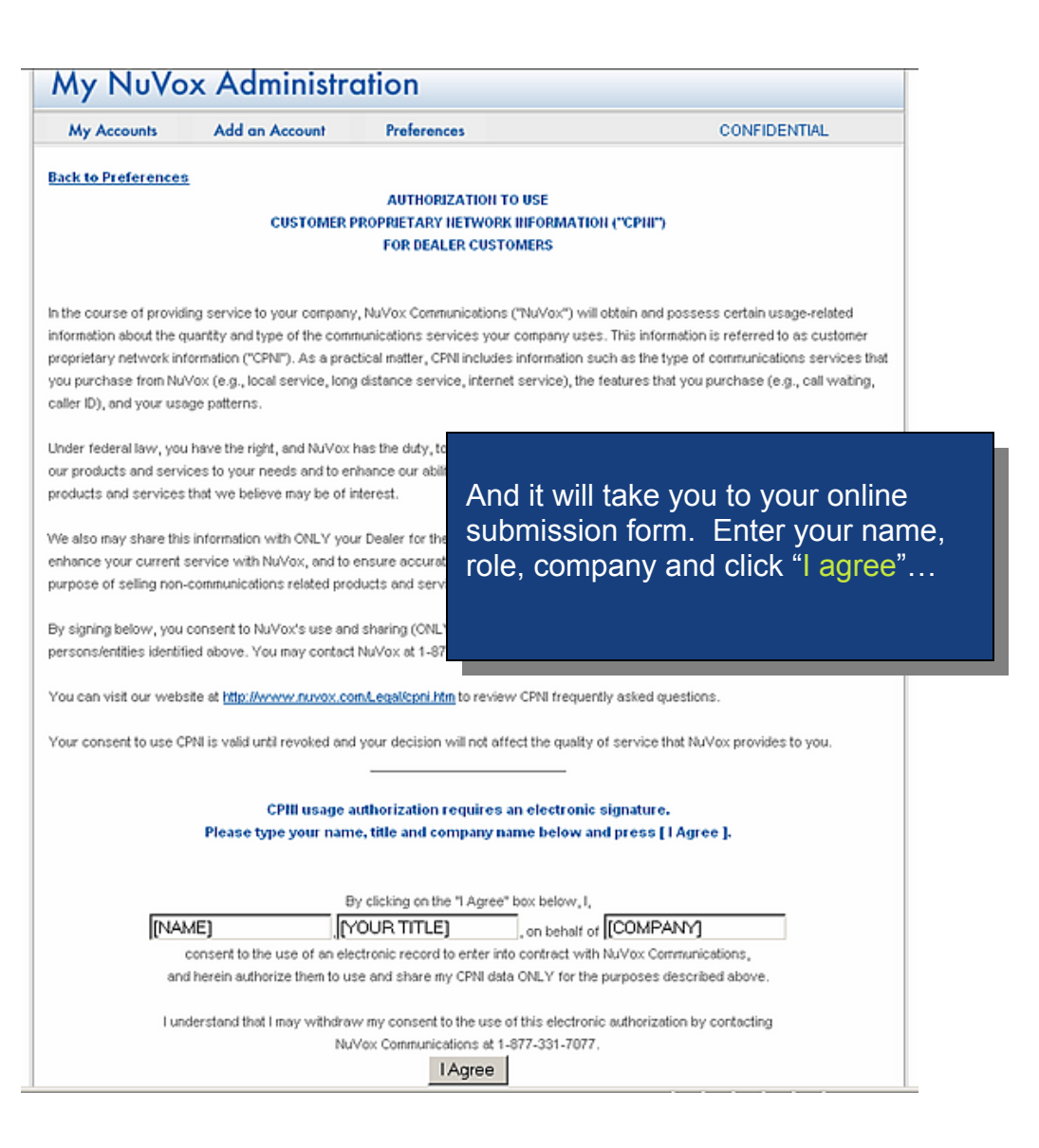

| My Accounts Add ar                                                                                                    | n Account                                                                                                    | Preferences                                                                                                    | CONFIDENTIAL                                                                                                    |
|----------------------------------------------------------------------------------------------------|----------------------------------------------------------------------------------------------------|----------------------------------------------------------------------------------------------------|----------------------------------------------------------------------------------------------------|
| k to Preferences                                                                                                    |                                                                                                    |                                                                                                    |                                                                                                    |
|                                                                                                    |                                                                                                    | AUTHORIZATION T                                                                                                    | DUSE                                                                                                    |
|                                                                                                    | CUSTOMER P                                                                                                    | ROPRIETARY NETWORK                                                                                                    | INFORMATION ("CPIII")                                                                                                    |
|                                                                                                    |                                                                                                    | FOR DEALER CUSTO                                                                                                    | MERS                                                                                                    |
| course of providing service to<br>hation about the quantity and to<br>etary network information (*C<br>urchase from NuVox (e.g., lo                                                                                                    | o your company<br>type of the comr<br>PNI"). As a prac<br>cal service, long                                                                                                    | , NUVox Communications<br>sunications services your<br>tical matter, CPN includes<br>distance service, internet                                                                                                    | "NuVox") will obtain and possess certain usage-related<br>company uses. This information is referred to as customer<br>information such as the type of communications services that<br>service), the features that you purchase (e.g., call waiting,                                                                                                    |
| r ib), and your usage patterns.                                                                                                    |                                                                                                    |                                                                                                    |                                                                                                    |
| er federal law, you have the rig<br>products and services to your i<br>flucts and services that we beli                                                                                                    | pht, and NuVox I<br>needs and to en<br>eve may be of in                                                                                                    | hance our abilit<br>terest.                                                                                                    | you're opting preference will b                                                                                                    |
|                                                                                                    |                                                                                                    | auto                                                                                                    | omatically updated in our syster                                                                                                    |
| also may share this information<br>ance your current service with<br>lose of selling non-communicat                                                                                                    | with ONLY you<br>NuVox, and to<br>ions related pro                                                                                                    | r Dealer for the and<br>insure accurat<br>Aucts and serve bott                                                                                                    | a printable page will appear at<br>om of your screen.                                                                                                    |
| lso may share this information<br>nce your current service with<br>ose of selling non-communicat<br>can visit our website at <u>http://k</u>                                                                                                    | with ONLY you<br>NuVox, and to<br>ions related pro                                                                                                    | r Dealer for the<br>ansure accurat<br>sucts and serve<br>bl.east/coni.htm                                                                                                    | a printable page will appear at<br>om of your screen.                                                                                                    |
| lso may share this information<br>nce your current service with<br>ose of selling non-communicat<br>can visit our website at <u>http://k</u>                                                                                                    | with ONLY you<br>NuVox, and to<br>ions related pro                                                                                                    | r Dealer for the<br>ansure accurat<br>sucts and serve<br>nLegal/conitting                                                                                                    | a printable page will appear at<br>om of your screen.                                                                                                    |
| lso may share this information<br>nce your current service with<br>ose of selling non-communicat<br>can visit our website at http://w<br>can visit our website at http://w<br>Bek                                                                                                    | with ONLY you<br>NuVox, and to<br>ions related pro<br>www.nuvox.co                                                                                                    | of the "Use of CPIII Au                                                                                                    | a printable page will appear at<br>om of your screen.                                                                                                    |
| also may share this information<br>ance your current service with<br>ose of selling non-communicat<br>can visit our website at http://w<br>Bek                                                                                                    | with ONLY you<br>Nu/Yox, and to<br>ions related pro<br>www.nu/yox.co<br>ow is a record<br>James Costa. Te                                                                                                    | of the "Use of CPIII Au                                                                                                    | a printable page will appear at<br>om of your screen.                                                                                                    |
| so may share this information<br>ice your current service with<br>se of selling non-communicat<br>an visit our website at <u>http://website</u><br>an visit our website at <u>http://website</u><br>an visit our website at <u>http://website</u><br>an visit our website at <u>http://website</u><br>an visit our website at <u>http://website</u><br>an visit our website at <u>http://website</u><br>an visit our website at <u>http://website</u><br>an visit our website at <u>http://website</u><br>an visit our website at <u>http://website</u><br>an visit our website at <u>http://website</u><br>an visit our website at <u>http://website</u><br>an visit our website at <u>http://website</u><br>an visit our website at <u>http://website</u><br>at <u>http://website</u><br>at <u></u> | with ONLY you<br>Nu/Yox, and to<br>ions related pro<br>www.nu/Yox.co<br>ow is a record<br>lames.Costa, Ta<br>he use of an ele                                                                                                    | of the "Use of CPIII Au<br>chrology. Analyst, on beh                                                                                                    | a printable page will appear at<br>om of your screen.<br>therization" you submitted.                                                                                                    |
| so may share this information<br>noe your current service with<br>se of selling non-communicat<br>can visit our website at <u>http://w</u><br>consent to th<br>and herein auth                                                                                                    | with ONLY you<br>NuVox, and to<br>ions related pro<br>www.nuvox.co<br>ow is a record<br>lames Costa, Te<br>he use of an ele<br>iorize them to us                                                                                                    | of the "Use of CPIII Au<br>chnology Analyst, on beh<br>ctronic record to enter inte<br>e and share my CPNI date                                                                                                    | a printable page will appear at<br>om of your screen.<br>therization" you submitted.<br>aff of Innovative Projects. Inc.<br>ocortract with Nu/Yox Communications,<br>ICNLY for the purposes described above.                                                                                                    |
| Iso may share this information<br>nce your current service with<br>ose of selling non-communicat<br>can visit our website at <u>http://w</u><br>Bek<br>I, s<br>consent to th<br>and herein auth<br>sur consent to use CPNI is valid                                                                                                    | with ONLY you<br>NUVox, and to<br>ions related pro<br>www.nuvox.co<br>ow is a record<br>lames.Costa, Ta<br>he use of an ele<br>iorize them to us<br>d until revoked a                                                                                                    | of the "Use of CPIII Au<br>chrology Analyst, on beh<br>ctronic record to enter into<br>e and share my CPNI date                                                                                                    | a printable page will appear at<br>om of your screen.                                                                                                    |
| so may share this information<br>ice your current service with<br>se of selling non-communicat<br>an visit our website at http://<br>Bek<br>I, s<br>consent to th<br>and herein auth<br>ar consent to use CPN is valid<br>the right to request a paper of                                                                                                    | with ONLY you<br>NUVox, and to<br>ions related pro<br>www.nuvox.co<br>ow is a record<br>lames.Costa, Ta<br>he use of an ele<br>iorize them to us<br>d until revoked a<br>copy of this Aub                                                                                                    | of the "Use of CPIII Au<br>chrology Analyst, on beh<br>ctronic record to enter into<br>e and share my CPNI date<br>and your decision will not a<br>corrization to Use CPNI for                                                                                                    | thorization" you submitted.<br>af of <u>Innovative Projects. Inc.</u><br>contract with NuVox Communications,<br>contract with NuVox Communications,<br>contract with Projects and to execute it by pen                                                                                                    |
| o may share this information<br>ce your current service with<br>e of selling non-communicat<br>in visit our website at <u>http://w</u><br>Bek<br>L, s<br>consent to the<br>and herein auth<br>r consent to use CPNI is valid<br>he right to request a paper of                                                                                                    | with ONLY you<br>NUVox, and to<br>ions related pro<br>www.nuvox.co<br>ow is a record<br>lames.Costa, Ta<br>he use of an ele<br>iorize them to us<br>d until revoked a<br>copy of this Auto<br>and s                                                                                                    | of the "Use of CPIII Au<br>chrology Analyst, on beh<br>ctronic record to enter into<br>and share my CPNI data<br>days and share my CPNI data<br>and your decision will not a<br>sorization to Use CPNI for<br>aper instead of via this el                                                                                     | thorization" you submitted.<br>aft of <u>Innovative Projects. Inc.</u><br>contract with Nu/Yox Communications,<br>i CNLY for the purposes described above.<br>Iffect the quality of service that Nu/Yox provides to you. You<br><i>Dealer Customers</i> from your dealer and to execute it by pen<br>actronic method.                                                                                                    |
| to may share this information<br>ce your current service with<br>te of selling non-communicat<br>an visit our website at http://<br>Bek<br>L, s<br>consent to the<br>and herein auth<br>r consent to use CPNI is valid<br>the right to request a paper of<br>You represent that yo                                                                                                    | with ONLY you<br>NUVox, and to<br>ions related pro<br>www.nuvox.co<br>ow is a record<br>lames.Costa, Te<br>he use of an ele<br>iorize them to us<br>d until revoked a<br>copy of this Aut<br>and p<br>and p                                                                                                    | of the "Use of CPIII Au<br>chrology Analyst, on beh<br>ctronic record to enter into<br>a dyour decision will not a<br>lor/zation to Use CPIV for<br>aper instead of via this el<br>ssary hardware and soft                                                                                                    | thorization" you submitted.<br>aft of <u>Innovative Projects. Inc.</u><br>contract with NuVox Communications,<br>i CNLY for the purposes described above.<br>Iffect the quality of service that NuVox provides to you. You<br><i>Dealer Customers</i> from your dealer and to execute it by pen<br>ectronic method.<br>ware to access and print this CPNI Authorization.                                                                                                    |
| o may share this information<br>ce your current service with<br>se of selling non-communicat<br>an visit our website at http://<br>Bek<br>L, s<br>consent to the<br>and herein auth<br>r consent to use CPNI is valid<br>the right to request a paper of<br>You represent that yo<br>Your consent to                                                                                                    | with ONLY you<br>NUVox, and to<br>ions related pro<br>www.nuvox.co<br>ow is a record<br>lames.Costa, Ta<br>he use of an ele<br>iorize them to us<br>d until revoked a<br>copy of this Auti<br>and p<br>u have the nece<br>o execute this C                                                                                  | of the "Use of CPIII Au<br>chrology Analyst, on beh<br>tronic record to enter into<br>e and share my CPNI data<br>days are my CPNI data<br>aper instead of via this el<br>ssary hardware and soft<br>'NI Authorization electroni                                                                                              | thorization" you submitted.<br>aft of <u>Innovative Projects. Inc.</u><br>contract with Nu/Yox Communications,<br>i ONLY for the purposes described above.<br>ffect the quality of service that Nu/Yox provides to you. You<br><i>Dealer Customers</i> from your dealer and to execute it by pen<br>ectronic method.<br>ware to access and print this CPNI Authorization.<br>celly applies only to this particular consent;                                                            |
| so may share this information<br>ice your current service with<br>se of selling non-communicat<br>an visit our website at http://<br>Bek<br>I, s<br>consent to the<br>and herein auth<br>and herein auth<br>the right to request a paper of<br>You represent that yo<br>Your consent to<br>Your consent to<br>Your are                                                                                                    | with ONLY you<br>NUVox, and to<br>ions related pro<br>www.nuvox.co<br>www.nuvox.co<br>www.nuvox.co<br>www.nuvox.co<br>www.nuvox.co<br>ow is a record<br>banes.Costa, Te<br>he use of an ele<br>torize them to us<br>a util revoked a<br>copy of this Auti<br>and p<br>u have the nece<br>o execute this C<br>not conserting | of the "Use of CPIII Au<br>chrology Analyst, on beh<br>ctronic record to enter into<br>a ger instead of via this el<br>sary hardware and soft<br>NI Authorization electroni<br>to receive all documents i                                                                                                    | thorization" you submitted.<br>all of <u>Innovative Projects. Inc.</u><br>contract with Nu/Yox Communications,<br>i ONLY for the purposes described above.<br>ffect the quality of service that Nu/Yox provides to you. You<br><i>Dealer Customers</i> from your dealer and to execute it by pen<br>ectronic method.<br>ware to access and print this CPNI Authorization.<br>cally applies only to this particular consent;<br>from Nu/Yox in an electronic format.                    |
| Iso may share this information<br>ince your current service with<br>ose of selling non-communicat<br>can visit our website at <u>http://</u><br>Bek<br>I, s<br>consent to It<br>and herein auth<br>tur consent to use CPNI is valid<br>e the right to request a paper of<br>You represent that yo<br>Your consent to<br>You are<br>If you wish                                                                                                    | with ONLY you<br>NUVox, and to<br>ions related pro<br>www.nuvox.co<br>ow is a record<br>lames.Costa, Te<br>he use of an ele<br>lorize them to us<br>d until revoked a<br>copy of this Aut<br>and p<br>u have the nece<br>o execute this C<br>not consenting<br>to obtain and re                                             | of the "Use of CPIII Au<br>chrology Analyst, on beh<br>ctronic record to enter into<br>a share my CPNI data<br>and your decision will not a<br>corization to Use CPNI for<br>aper instead of via this el<br>ssary hardware and soft<br>"NI Authorization electroni<br>to receive all documents i<br>an a paper copy of this e | thorization" you submitted.  if of <u>Innovative Projects. Inc.</u> contract with Nu/Yox Communications, i ONLY for the purposes described above.  ffect the quality of service that Nu/Yox provides to you. You <i>Dealer Customers</i> from your dealer and to execute it by pen ectronic method.  ware to access and print this CPNI Authorization.  cally applies only to this particular consent;  from Nu/Yox in an electronic format, lectronic record, simply print this page. |